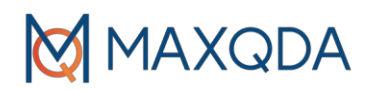

## Installing MAXQDA: On client computers

1. Download MAXQDA to the relevant computer and perform the installation.

Download link for Windows: www.maxqda.com/download/MAXQDA2022 Setup.msi

Download link for macOS: www.maxqda.com/download/MAXQDA2022.dmg

2. Launch MAXQDA after the installation and select the option "*Connect to your institution's network license*" in the activation dialog window.

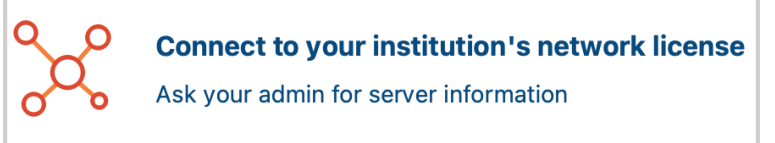

3. Enter the server address and the port for the MAXQDA Netlic Service in the next dialog window.

|                            | Cor       | nnect this client computer t | o MAXQDA License Servic | e       |
|----------------------------|-----------|------------------------------|-------------------------|---------|
| S                          | ಧ್        | Connect to your in:          | stitution's network l   | icense  |
| Server add                 | lress     |                              |                         |         |
|                            |           |                              |                         |         |
| Port<br>21990<br>License n | ame       | ÷.                           |                         |         |
| <ul> <li>Searce</li> </ul> | h for lic | censes automatically         |                         | Refresh |
|                            |           |                              |                         |         |
| O Pleas                    | e enter   | license name (case sensiti   | ve)                     |         |
|                            |           |                              | Connect                 | Cancel  |

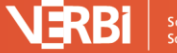

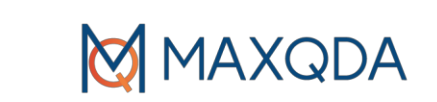

4. You can now automatically display all available licenses of the MAXQDA Netlic Service. Then select the desired license using the license name.

| Connect this client computer to MAXQDA License Service |                                               |  |  |  |
|--------------------------------------------------------|-----------------------------------------------|--|--|--|
| Ş                                                      | Connect to your institution's network license |  |  |  |
| Server address                                         |                                               |  |  |  |
| maxqda.lnu.                                            | se                                            |  |  |  |
| Port                                                   |                                               |  |  |  |
| 21990                                                  | •                                             |  |  |  |
| License name                                           |                                               |  |  |  |
| 1 Search for licenses automatically 2 Refresh          |                                               |  |  |  |
| MAXQDA_20                                              | 3                                             |  |  |  |
| O Please en                                            | ter license name (case sensitive)             |  |  |  |
|                                                        |                                               |  |  |  |
|                                                        |                                               |  |  |  |
|                                                        | Connect Cancel                                |  |  |  |

- 5. Then click on "*Connect*" to acquire the license.
- 6. The client device can now use the license.
- 7. The entered data, i.e. server address, port and license name, are noted in a configuration file, so that the selected license is automatically acquired the next time MAXQDA is launched.